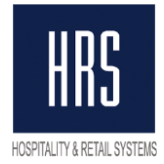

## Инструкция по изменению налога в системе HRS BO

#### 1. Изменение ставки НДС в номенклатуре.

Для изменения ставки НДС в номенклатуре, надо зайти в справочник Номенклатуры (меню Справочники – Номенклатура) и открыть элемент справочника на редактирование:

| 🔠 Элемент Номенклат      | ура: Говядина в/к 📃 🗖                                                | ×   |
|--------------------------|----------------------------------------------------------------------|-----|
| Действия 🕶 🛃 💽 👔         | Перейти 🔻 ②                                                          |     |
| Группа номенклатуры:     | Колбасные изделия 🗙                                                  | q   |
| Краткое наименование:    | Говядина в/к Код: МR00000361                                         | 6   |
| Полное наименование:     | Говядина в/к                                                         | -   |
| Производитель:           |                                                                      | ×   |
| Базовая ед. изм. (БЕИ).: | кг Вес 1 БЕИ: 1.000000 кг Артикул :                                  |     |
| По умолч Цены            | Счета уч. Свойства Замена и Ед. изм Процент Оптимал Ценовые Список к |     |
| Ставка НДС:              | 18% Плотность, кг/дм*: 0.000 Процент потерь холодной обработ 0.00    |     |
| Номенклатурная груп      | × ۹. Группа ТМЦ: >                                                   | :   |
| Информация об импо       | ртных товарах                                                        |     |
| Номер ГТД:               | X                                                                    |     |
| Страна происхожден       |                                                                      | 1   |
| Импортер:                |                                                                      |     |
| Информация для пер       | едачи в производство материалов и полуфабрикатов                     |     |
| Статья затрат:           |                                                                      |     |
| Комментарий:             | Картинка не выбрана.                                                 |     |
| Калькуляционная карта    |                                                                      |     |
| Группа в бухгаптерии:    |                                                                      |     |
| Кол ОКПЛ:                |                                                                      |     |
|                          |                                                                      |     |
|                          | ОК Записать Закры                                                    | іть |

Выбираем нужную ставку НДС и нажимаем кнопку «ОК»

Чтобы поменять ставку, не заходя в каждый элемент номенклатуры, можно воспользоваться стандартной обработкой. Запустить ее можно из меню Сервис – Групповая обработка справочников и документов.

В открывшемся окне нажимаем кнопку «Добавить» и ставим галочку в строке со справочником Номенклатура. Затем нажимаем кнопку «Выбрать»

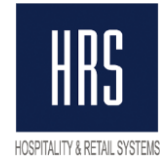

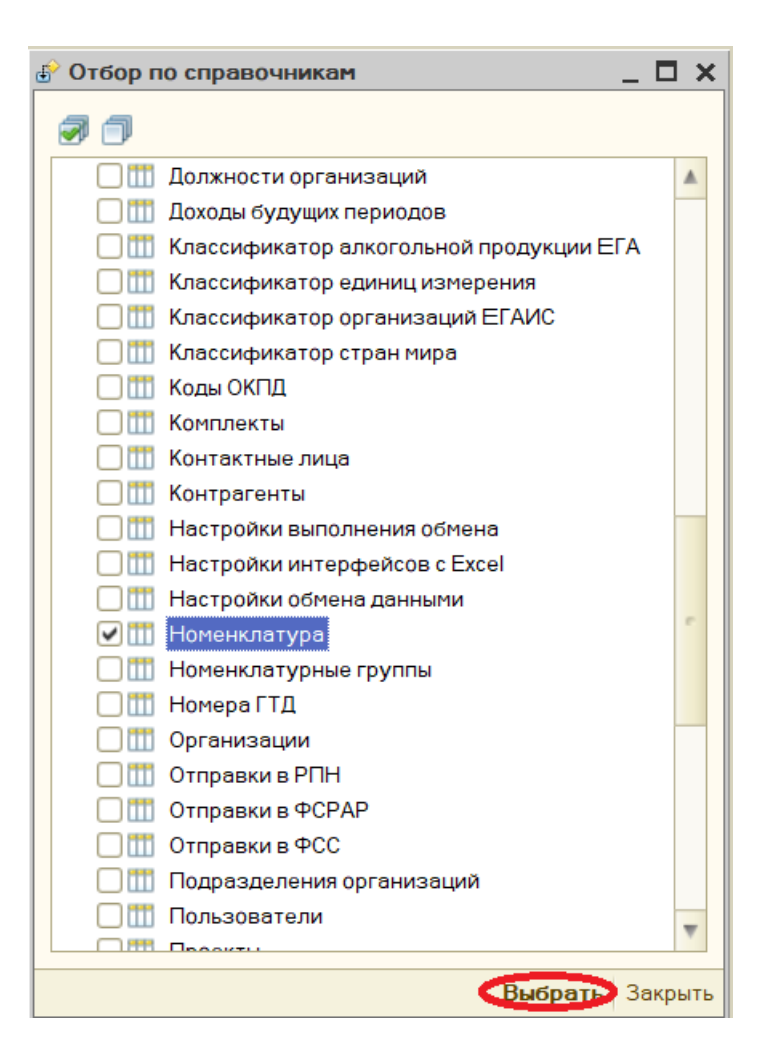

После этого нажимаем кнопку «Добавить» над таблицей Отбор. В добавленной строке нажимаем кнопку выбора в колонке «Поле» и в открывшемся списке выбираем «Ставка НДС». В колонке «Тип сравнения» должно быть значение «Равно», а в колонке «Значение» «18%». После этого нажать кнопку «Отбор».

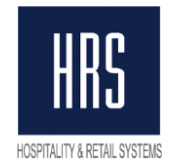

| 🔗 Групповая обработка спра | вочников и доку | /ментов                      | _ 🗆 ×            |
|----------------------------|-----------------|------------------------------|------------------|
| Действия 🕶 🚚 💂 ② Настрой   | йка             |                              |                  |
| Объекты отбора Обработка   |                 |                              |                  |
| Тип объект Справочники     | <b>-</b>        | Обрабатывать табличные части |                  |
| ⊕ / ×                      |                 |                              |                  |
| Номенклатура               |                 |                              |                  |
|                            |                 |                              |                  |
|                            |                 |                              |                  |
|                            |                 |                              |                  |
| Отбор                      |                 |                              |                  |
| 😳 🗙 🔊 🗇                    |                 |                              |                  |
| Поле                       | Тип сравнения   | Значение                     |                  |
| 💽 Ставка НДС               | Равно           | 18%                          |                  |
|                            |                 |                              |                  |
|                            |                 |                              |                  |
|                            |                 |                              |                  |
|                            |                 |                              |                  |
|                            |                 | Заполнить ТЗ документам      | Отобрать Закрыть |

Откроется закладка «Обработка», в которой будут показаны, отобранные элементы справочника со ставкой НДС 18%.

Нажимаем на форме вверху кнопку «Настройка». В открывшемся окне ставим галочку в строчке «Разрешить изменения реквизитов объекта». Программа выдаст предупреждение, в котором мы нажимаем кнопку «ОК». И затем нажимаем кнопку «Закрыть» на форме настройки.

| 🎢 Настройка                               | ×                   |                                                                                           |
|-------------------------------------------|---------------------|-------------------------------------------------------------------------------------------|
| Выполнять в транзакции                    |                     | 1С:Предприятие                                                                            |
| Разрешить изменение реквизитов объектов   | <ul><li>✓</li></ul> |                                                                                           |
| Показывать все колонки                    |                     | Изменение реквизитов объектов выполняется<br>без контроля правильности их значений. Также |
| Отбор по свойствам                        |                     | следует учитывать, что действия обработки                                                 |
| Отбор по категориям                       |                     | являются необратимыми!!!                                                                  |
| Включать группы справочников              |                     | ОК                                                                                        |
| Ограничение на строки неограниченной длин | 999                 |                                                                                           |
|                                           |                     |                                                                                           |
|                                           | Закрыть             |                                                                                           |

Под табличной частью находится строка «Действие». В колонке со словами «<Выберите действие>» выбираем «Изменить: [Ставка НДС]» и в следующей пустой колонке выбираем ставку НДС 20% и нажимаем кнопку «Выполнить».

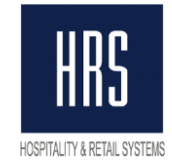

| 🔗 Групповая обработка справ      | очников и документов           | -                      | . 🗆 x   |
|----------------------------------|--------------------------------|------------------------|---------|
| Действия 🔻 💐 📝 🥝 Настрой         | ка                             |                        |         |
| Объекты отбора Обработка         |                                |                        |         |
| e 🔜 🥏 🗇                          |                                |                        |         |
| Вид                              | Ссылка                         | Ставка НДС             |         |
| <ul> <li>Номенклатура</li> </ul> | мин. вода в ассортименте.      | 18%                    |         |
| <ul> <li>Номенклатура</li> </ul> | грибы груздь белый маринова    | 18%                    |         |
| <ul> <li>Номенклатура</li> </ul> | Чай с Чабрецом                 | 18%                    |         |
| <ul> <li>Номенклатура</li> </ul> | Лос Аролдос Торронтес п/сух    | 18%                    |         |
| <ul> <li>Номенклатура</li> </ul> | Фэт Бой                        | 18%                    |         |
| <ul> <li>Номенклатура</li> </ul> | Икра летучей рыбы              | 18%                    |         |
| <ul> <li>Номенклатура</li> </ul> | Говядина с/м ( травяной откор  | 18%                    |         |
| <ul> <li>Номенклатура</li> </ul> | Вода "Сан Пеллегрино"(0.250)   | 18%                    |         |
| <ul> <li>Номенклатура</li> </ul> | Клаусталер н/фильтр.(0,330) б/ | 18%                    |         |
| <ul> <li>Номенклатура</li> </ul> | Аква Натти (0,330)             | 18%                    |         |
| <ul> <li>Номенклатура</li> </ul> | Филе форели п/ф 1,0            | 18%                    |         |
| <ul> <li>Номенклатура</li> </ul> | Байкал стекло (0.33)           | 18%                    | Ŧ       |
| Действие                         | 1                              | 1                      |         |
| Изменить: [Ставка НДС]           | ▼ 20%                          | 🗙 Выполн               | нить    |
| I                                |                                |                        |         |
| L                                |                                |                        |         |
|                                  | Заполнить Т                    | З документами Отобрать | Закрыть |

В открывшемся окне с вопросом «Выполнить Изменить [Ставка НДС]» нажимаем кнопку «Да». После того как обработка отработает закрываем ее.

Изменение ставки НДС, лучше сделать после того как в программу введены уже все документы поступления со старой ставкой, но если вы сделаете заранее, то всегда в документе «Поступление товаров и услуг» вы сможете поменять ставку НДС на нужную Вам.

#### 2. Изменение ставки НДС на точках продаж.

Для изменения ставки НДС в точке продаж, надо зайти в справочник Точки продаж (меню Справочники – Калькуляция - Точки продаж) и открыть элемент справочника на редактирование.

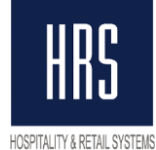

| HOSP | TALITY | 18 | RETAIL | SYSTEI |
|------|--------|----|--------|--------|
|      |        |    |        |        |

| 🎹 Точки продаж: Банке  | тинг *               |                       | _ 🗆 ×               |
|------------------------|----------------------|-----------------------|---------------------|
| Действия 🔻 🖳 💽 🔂 Г     | Іерейти 🔻 ②          |                       |                     |
| Код:                   | 10                   |                       | Не загружать        |
| Наименование: Банкет   | інг                  |                       |                     |
| Основная Меню К        | омиссия              |                       |                     |
| Наименование в Micros: | Банкетинг            |                       |                     |
| Ставка НДС:            | 18% ×                | Счет БУ:              | 90.02.1 ×           |
| Торговая наценка в %:  | 0,0000               | Сервинг период:       |                     |
| Тип продажи:           | Блюдо                |                       | ×                   |
| Склад:                 |                      |                       | ×                   |
| Подразделение:         | Ресторанный комплекс |                       | ×                   |
| Номенклатурные групп   | Организация питания  |                       | ×                   |
| Статья затрат:         | Материальные расходы |                       | ×                   |
| Точка пр. для замены:  |                      |                       | ×                   |
| Подразд. для проводок: |                      |                       | ×                   |
|                        |                      |                       |                     |
|                        |                      |                       |                     |
|                        |                      |                       |                     |
|                        |                      | • эчитывать пдс Пдс в |                     |
|                        |                      |                       |                     |
|                        |                      | печать меню           | ОК Занисать Закрыть |

Выбираем нужную ставку НДС и нажимаем кнопку «ОК».

Для группового изменения ставки НДС в точках продаж так же можно использовать групповую обработку справочников и документов. Все действия производим как описано в пункте 1. Изменения ставки НДС в номенклатуре, только выбираем справочник Точки продаж. Ниже показано как должны быть заполнены поля в форме перед нажатием кнопки «Отобрать».

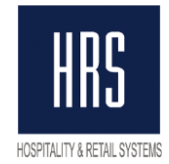

| 🔗 Групповая обработка справ | зочников и доку | иментов                      |          | _ 🗆   | ×  |
|-----------------------------|-----------------|------------------------------|----------|-------|----|
| Действия 🕶 📃 💂 ② Настрой    | йка             |                              |          |       |    |
| Объекты отбора Обработка    |                 |                              |          |       |    |
| Тип объект Справочники      | <b>-</b>        | Эбрабатывать табличные части |          |       |    |
| ⊖ / × 🖩                     |                 |                              |          |       |    |
| Точки продаж                |                 |                              |          |       |    |
|                             |                 |                              |          |       |    |
|                             |                 |                              |          |       |    |
| Orfon                       |                 |                              |          |       |    |
|                             |                 |                              |          |       |    |
| Поле                        | Тип сравнения   | Значение                     |          |       |    |
| 🕑 Ставка НДС                | Равно           | 18%                          |          | ×     |    |
|                             |                 |                              |          |       |    |
|                             |                 |                              |          |       |    |
|                             |                 |                              |          |       |    |
|                             |                 |                              |          |       |    |
|                             |                 | Заполнить ТЗ документами     | Отобрать | Закры | ть |

### 3. Изменение ставки НДС в калькуляционных картах.

Для изменения ставки НДС в калькуляционной карте, надо зайти в справочник Калькуляционная карта (меню Справочники – Калькуляция - Калькуляционная карта) и открыть элемент справочника на редактирование:

| Ш Калькуляционная карта: Говядина по-фран                                                                                      |       |
|----------------------------------------------------------------------------------------------------|-------|
| Действия 🗝 🖳 💽 🔞 Перейти 👻 🕐                                                                                                   |       |
| Основная Ингредиенты Ингредиенты Дерево Меню                                                                                   |       |
| Порядковый №: 00000007872 Дата: 13.07.2017 🔲 Наименование полн                                                                 |       |
| Наименование: Говядина по-фран Процент проработ 0.0000 Приготовлен                                                             | ×     |
| Номер по сборнику: Не включать в меню Группа ТМЦ:                                                                              | ×     |
| _ Выход блюда                                                                                                    |       |
| Баз.ед. изм. порц x Кол-во порций: 1.000 Мнемокод в Micros: 9222 Валюта в Micros: РУБ x                                        |       |
| Выход блюда: Ед. изм. выхода: порц х Наименование в Місго Ответственный:                                                       | ×     |
| Вес одной базовой ЕИ (к 0.220 Говядина по-фран                                                                                 | ۱۱ ר  |
|                                                                                                    |       |
| Цены Алгоритм Дополнительно Ед. изм. / Показатели пищевой ценности Себестоимость Свойства и аллергены Список картинок Упаковка |       |
| Ставка НДС: 18% 🖈 Склад (место хранения):                                                                                      | x     |
| Цена продажи (Micros): 690,00 🔍 🗙                                                                                              | וור   |
| Торг. наценка (Місго 584,75 В %: 0.00 Себестоимость по складу: Себестоимость с НДС                                             |       |
| Торговая наценка ( 0.00 Cost (%): 0.00 х                                                                                       |       |
| Рекомендуемая цена: 0.00 Себестоимость: 0.00 Себестоимость                                                                     |       |
| Точка продаж: Картинка не выбрана.                                                                                             |       |
| Себестоимость                                                                                                    |       |
| Разворачивать Тех. карта в килограммах 💿 При нулевом остатке брать последнюю цену прихо                                        |       |
| Печать на порц: ОПри нулевом остатке себестоимость равна нулю                                                                  |       |
| Кол-во знаков после запятой при печа 0 Себестоимость всегда равна цене прихода                                                 |       |
|                                                                                                    |       |
| Акт проработки Печать 🔻 Утвердить 🛛 ОК 🛛 Записать 🛁 За                                                                         | крыть |

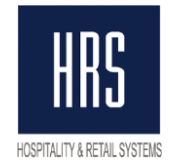

Выбираем нужную ставку НДС и нажимаем кнопку «ОК».

Для группового изменения ставки НДС в калькуляционных картах так же можно использовать групповую обработку справочников и документов. Все действия производим как описано в пункте **1. Изменения ставки НДС в номенклатуре**, только выбираем справочник Калькуляционная карта. Ниже показано как должны быть заполнены поля в форме перед нажатием кнопки «Отобрать»:

| 🔗 Групповая обработка справочников и документов 🛛 _ 🖸 | 1 x  |
|-------------------------------------------------------|------|
| Действия 🕶 📃 🔀 ② Настройка                            |      |
| Объекты отбора Обработка                              |      |
| Тип объект Справочники 💌 Обрабатывать табличные части |      |
| O ≠ × ■                                               |      |
| Калькуляционная карта                                 |      |
|                                                       |      |
|                                                       |      |
|                                                       |      |
| Отбор                                                 | -    |
|                                                       |      |
| Тюле Типсравнения Значение                            |      |
|                                                       |      |
|                                                       |      |
|                                                       |      |
|                                                       |      |
| Заполнить ТЗ документами Отобрать Зак                 | зыть |

# Внимание. Изменять ставку на калькуляционных карта и точках продаж рекомендуется перед загрузкой данных за 01.0.1.2019. 4. Изменение ставки НДС по умолчанию у пользователя.

Для изменения ставки НДС у пользователя, надо зайти в справочник Птльзователей (меню Справочники – Предприятие - Пользователи) и открыть элемент справочника на редактирование.

В табличной части элемента щелкните по знаку «+» в колонке «Настройка» в строке «Основные значения для подстановки в документы и справочники». В открывшемся списке найдите строку «Основная ставка НДС» и выберите требуемую ставку.

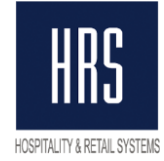

| 🚻 Настройки пол                                     | ьзователя: HRS                           | \$                |         |                | . 🗆  | ×   |
|-----------------------------------------------------|------------------------------------------|-------------------|---------|----------------|------|-----|
| Действия 🔻 🖳 💽                                      | 🛾 🐻 Перейти 🔻                            | 🙎 Группы польз    | ователя | ?              |      |     |
| Группа:                                             |                                          |                   |         |                |      | ×   |
| Краткое имя:                                        | HRS                                      |                   |         |                |      | đ   |
| Полное имя:                                         | HRS                                      |                   |         |                |      |     |
| Физическое лицо:                                    |                                          |                   |         |                | x    | q   |
| Страна:                                             | ΡΦ                                       |                   |         |                |      | ×   |
|                                                     |                                          | ( <b>.</b>        |         | 0              |      |     |
| Настроики Адр                                       | еса и телефоны                           | Фильтр на справо  | чники   | Электронная по | чта  | 5   |
| Настройка                                           |                                          |                   | Значен  | ие             |      |     |
| 🕀 🚞 Настройки                                       | HRS                                      |                   |         |                |      |     |
| 😑 🚞 Основные                                        | значения для под                         | астановки в докум | _       |                |      |     |
| = Не отра                                           | ажать документы                          | в налоговом учете | ✓       |                | _    |     |
| - Основн                                            | юя валюта взаим                          | орасчетов         | РУБ     |                |      |     |
| - Основн                                            | ая единица по кл                         | ассификатору      | кг      |                |      |     |
| - Основн                                            | ная организация                          |                   | Москов  | ский филиал АО |      |     |
| - Основн                                            | ная ставка НДС                           |                   | 18%     | >              |      |     |
| - Основн                                            | ая точка продаж                          |                   |         |                |      |     |
| - Основн                                            | юе подразделени                          | 1e                |         |                |      |     |
| - Основн                                            | юй ответственны                          | ій                | HRS     |                |      |     |
| - Основн                                            | юй склад                                 |                   | Основн  | ой склад       |      |     |
| - Основн                                            | юй тип цен прода                         | жи                | Рознич  | ные            |      |     |
| 🕀 늘 Панель фу                                       | икций                                    |                   |         |                |      |     |
| 🛥 Автозагру                                         | зка курсов валют                         | г при начале рабо |         |                |      |     |
| 🗢 Запрашивать вид операции при вводе нового         |                                          |                   |         |                |      |     |
| 🛥 Запрашива                                         | Запрашивать подтверждение при закрытии п |                   |         |                |      |     |
| <ul> <li>Контроль корреспонденции счетов</li> </ul> |                                          |                   |         |                |      |     |
| 🛥 Основная                                          | дата начала <mark>о</mark> тче           | тов               |         |                |      |     |
| - Основной                                          | каталог файлов г                         | юльзователя       |         |                |      |     |
|                                                     |                                          |                   |         |                |      |     |
|                                                     |                                          |                   |         | ОК Записать    | Закр | ыть |

Нажмите кнопку «ОК». Так надо проделать с записями всех пользователей.